# IT-Info

# **Funknetz**

# am RheinAhrCampus Remagen

Installation:

Android 4

Dieter Gruschinski Hochschule Koblenz Standort Remagen University of Applied Sciences v.1.0

# Rechenzentrum RheinAhrCampus Remagen

sndw

RheinAhr 🖑

# Funknetz RheinAhrCampus

Das Rechenzentrum betreibt ein CISCO-Funknetz am Campus. Das Funknetz ist an fast allen Standorten innerhalb des Hauses erreichbar.

Sie können sich mit 2,4 (b/g/n) oder 5 GHz (a/n) verbinden.

#### Konfiguration: campus-wlan

Funknetzname: Sicherheitstyp: Verschlüsselungstyp: campus-wlan WPA2-Enterprise (802.1x) AES

EAP-Methode: EAP-PEAP Phase 2 Authentifizierung: EAP-MSCHAP v2

#### Konfiguration: webauth-wlan

Funknetzname: Sicherheitstyp: Verschlüsselungstyp: webauth-wlan Keine Authentifizierung (Offen) Keine

#### Webmail

Open-Xchange: <u>https://www.rheinahrcampus.de/ox/</u>

#### E-Mail

- Posteingang: mserver1.rheinahrcampus.de imap - Port 993 (alternativ: pop3 - Port 995) SSL aktivieren
- Postausgang: mserver1.rheinahrcampus.de smtp - Port 465 SSL aktivieren

## Servicebüro Rechenzentrum

Bei Fragen wenden Sie sich bitte an das Servicebüro des Rechenzentrums.

 Telefon:
 02642 / 932 - 555

 FAX:
 02642 / 932 - 556

 e-Mail:
 it-service@rheinahrcampus.de

 Raum:
 B 107

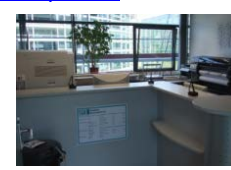

#### Datenverbindungen

Sie können - z.B. mit der App "AndSMB" - Ihre Daten mit dem Campus synchronisieren.

SMB Ordner: /rechenzentrum /lehre /austausch /IhrLoginName

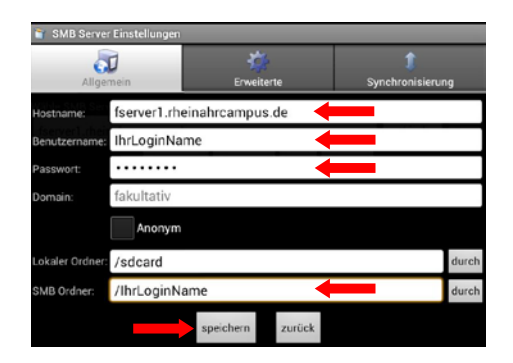

#### Softwarezugang (Terminalserver)

Sie können - z.B. mit der App "2X Client" - auf Software vom Campus zugreifen.

Server: tserver1.rheinahrcampus.de Benutzername: racampus\lhrLoginName

Hinweis:

IhrLoginName entspricht Ihrem Benutzername. Schreiben Sie vor Ihrer gültigen Kennung immer die Domäne racampus\.

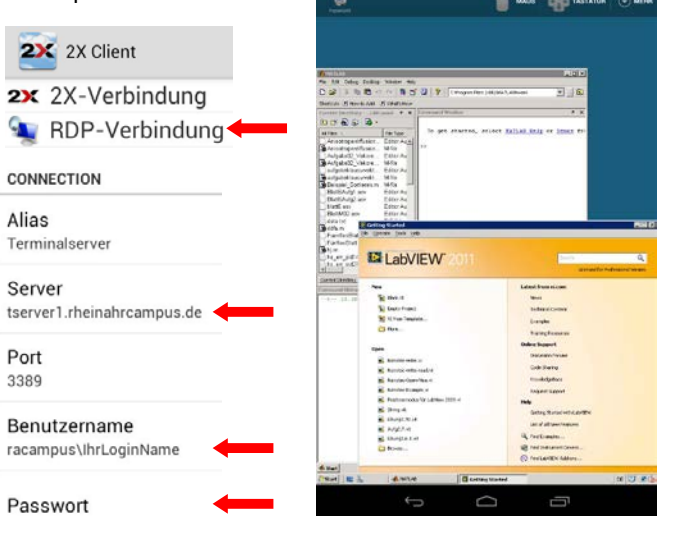

RacZack

### Installation

Die Installation wird am Beispiel von einem Google Nexus 7 mit Android 4.1 gezeigt.

#### Voraussetzungen

Sie haben eine gültige Kennung des Rechenzentrums.

#### WLAN einschalten

Wählen Sie die Option "Einstellungen" aus Ihrem "Apps"-Verzeichnis aus.

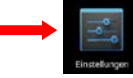

Schalten Sie WLAN "AN" und wählen Sie die Option "WLAN".

| Einstellungen        |     |
|----------------------|-----|
| DRAHTLOS & NETZWERKE |     |
| 🕏 WLAN 🔶             | AN  |
| Bluetooth            | AUS |

# Funknetz: campus-wlan

Wählen Sie "campus-wlan" aus.

| AN | 67 | +     | ŧ       |
|----|----|-------|---------|
|    |    | -     |         |
|    |    | ÷     | à       |
|    |    |       |         |
|    |    | ~     | 4       |
|    |    | -     |         |
|    | ÂN | AN () | AN () + |

Wählen Sie unter "EAP-Methode" "PEAP" und bei "Phase 2 Authentifizierung" "MSCHAPV2" aus.

Authentifizieren Sie sich mit Ihrer gültigen Kennung und bestätigen Sie mit "Verbinden".

#### Hinweis:

IhrLoginName entspricht Ihrem Benutzername.

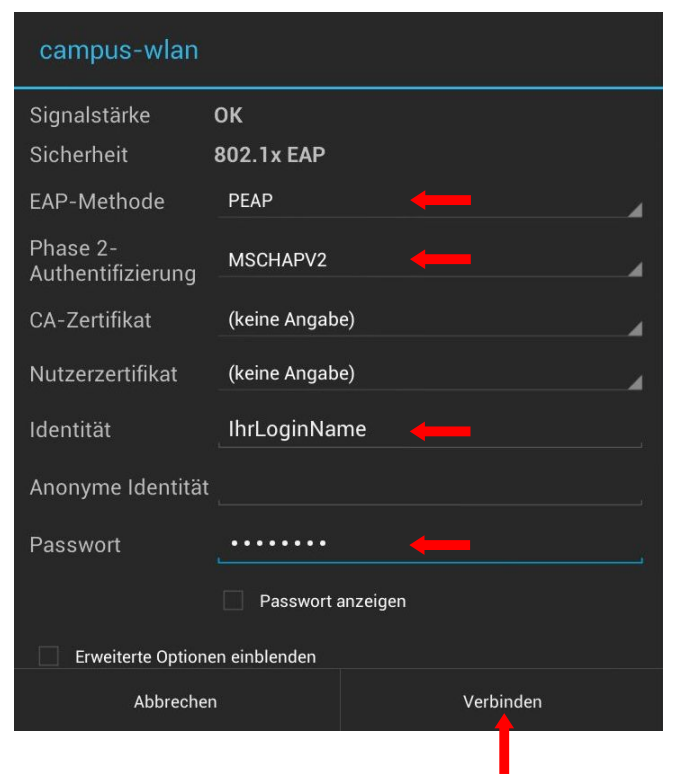

Sie sind mit dem Funknetz "campus-wlan" verbunden.

| VLAN                            | AN | 69 | + | : |
|---------------------------------|----|----|---|---|
| <b>campus-wlan</b><br>Verbunden |    |    | 4 | 2 |

# Funknetz: webauth-wlan

Wählen Sie "webauth-wlan" aus.

| WLAN                 | AN | 67 | + |          |
|----------------------|----|----|---|----------|
| campus-wlan          |    |    | - |          |
| Gesichert mit 802.1x |    |    | • | <b>a</b> |
| eduroam              |    |    | - |          |
| Gesichert mit 802.1x |    |    | ~ | á        |
| webauth-wlan         |    |    | Ŧ | 7        |

Sie sind mit dem Funknetz "webauth-wlan" verbunden.

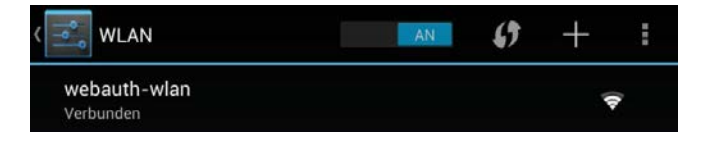

Starten Sie Ihren Webbrowser. Sie werden automatisch auf die Anmeldeseite umgeleitet.

https://funknetz (https://1.1.1.1)

Authentifizieren Sie sich mit Ihrer gültigen Kennung.

Hinweis: IhrLoginName entspricht Ihrem Benutzername.

| ÷ | $\rightarrow$ | C | https://1.1.1.1/login.html?redirect=ww ☆ |       |  | 1 |
|---|---------------|---|------------------------------------------|-------|--|---|
|   |               |   |                                          | Login |  |   |

#### WLAN RheinAhrCampus

Rechenzentrum

Hinweis:

Die Datenübertragung im WebAuth-Funknetz erfolgt NICHT verschlüsselt. Benutzen Sie bevorzugt das verschlüsselte Funknetz campus-wlan. Das Funknetz webauth-wlan ist für WLAN-Endgeräte gedacht, die nicht mit den Funknetzen campus-wlan und eduroam kompatible sind.

Für die Übertragung von sensiblen Daten ist der Einsatz von sicheren Protokollen zwingend erforderlich.

| IhrLoginName |              |
|--------------|--------------|
|              |              |
| Submit       |              |
|              | IhrLoginName |

Die Datenübertragung im WebAuth-Funknetz erfolgt NICHT verschlüsselt. Benutzen Sie bevorzugt das verschlüsselte Funknetz campus-wlan. Das Funknetz webauth-wlan ist für WLAN-Endgeräte gedacht, die nicht mit den Funknetzen campus-wlan und eduroam kompatible sind.

Die Authentifizierung am Funknetz webauth-wlan erfolgt über eine https-Verbindung.

Für die Übertragung von sensiblen Daten ist der Einsatz von sicheren Protokollen zwingend erforderlich.